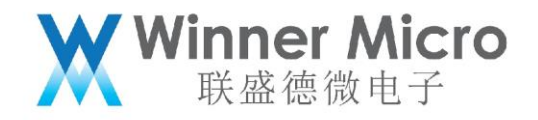

# WM\_W800\_BleWiFi 蓝牙配网 IOS App 使用指导

V1.1

北京联盛德微电子有限责任公司 (winner micro)

地址:北京市海淀区阜成路 67 号银都大厦 18 层

电话: +86-10-62161900

公司网址: www.winnermicro.com

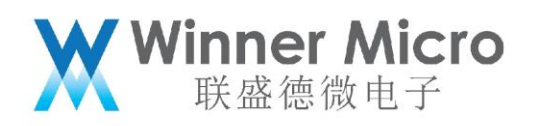

## 文档修改记录

| 版本   | 修订时间      | 修订记录           | 作者     | 审核 |
|------|-----------|----------------|--------|----|
| V0.1 | 2019/9/25 | [C]创建文档        | Wanghf |    |
| V0.2 | 2020/7/8  | 统一字体           | Cuiyc  |    |
| V1.0 | 2020/8/10 | 升级版本号          | Cuiyc  |    |
| V1.1 | 2022/1/05 | 更正使能蓝牙配网 AT 指令 | Pengxg |    |

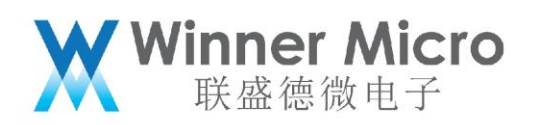

目录

| 文档 | 修改记录 | Ł               | 2 |
|----|------|-----------------|---|
| 目录 | £    |                 | 3 |
| 1  | 引言   |                 | 4 |
|    | 1.1  | 概述              | 4 |
| 2  | 蓝牙配网 | ]示例             | 4 |
|    | 2.1  | 硬件和软件环境         | 4 |
|    | 2.2  | APP 设置界面        | 4 |
|    | 2.3  | 配置 Station 模式示例 | 5 |

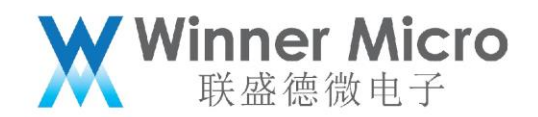

### 1 引言

#### 1.1 概述

W800 作为集成 2.4 GHz Wi-Fi 和蓝牙双模的单芯片方案,支持 OneShotConfig 一键 配网和蓝牙 BLE 配网两种模式,用户可以通过蓝牙 BLE 对使用了 W800 芯片的物联网设备 进行安全配网。

联盛德提供蓝牙配网 IOS SDK 和示例 APP, 供用户为设备进行配网。本文档将介绍 IOS 版本示例 APP 的使用方法,供用户快速理解配网过程,为开发自己的 APP 提供指导。

#### 2 蓝牙配网示例

- 2.1 硬件和软件环境
  - W800 模组一个;
  - PC 一台, 安装串口工具, 通过串口与 W800 模组相连;
  - iPhone 手机一台, 安装 WMBleWiFi APP;
- 2.2 APP 设置界面
  - 1. 打开 APP,显示下面界面,点击右上角 🗹;

|                             | WMBleWiFi                            | ( |
|-----------------------------|--------------------------------------|---|
| WM-12:24:1<br>D530E542-9C06 | <b>1</b><br>3-71F7-3780-90ECAC860DA4 |   |
|                             |                                      |   |
|                             |                                      |   |
|                             |                                      |   |
|                             |                                      |   |

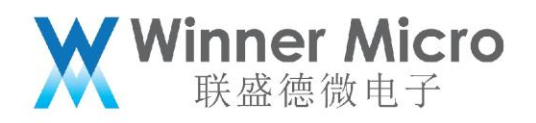

2. 进入设置界面,可以设置 BLE 扫描过滤 Organization ID,查看 APP 版本和 BleWiFi版本;

| BleWiFi         |  |
|-----------------|--|
|                 |  |
| Organization ID |  |
| 070C            |  |
| Versions        |  |
|                 |  |
| App Version     |  |
| 1.0.3           |  |
| BleWiFi Version |  |
| 100             |  |

3. 点击 Organization ID 行,弹出设置 Organization ID 窗口,可以设置

Organization ID 继续扫描过滤,也可以清空它,不过滤扫描结果;

| BleWiFi          |                 |                   |  |
|------------------|-----------------|-------------------|--|
| Organiza<br>070c | ation ID        |                   |  |
| Versior          | Organization ID |                   |  |
| App Ve<br>1.0.3  | 070C            | o organization ib |  |
| BleWiF<br>1.0.0  | ОК              | Cancel            |  |

- 2.3 配置 Station 模式示例
  - 1. PC 连接 W800 模组,串口工具发送如下指令开启蓝牙配网过程;

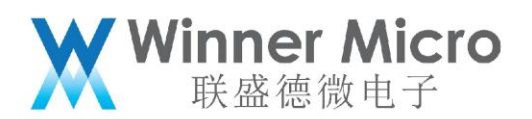

- ➤ AT+BTEN=255,6 //使能蓝牙
- ➢ AT+ONESHOT=4 //开启 BLE 辅助配网功能
- 手机打开 WMBleWiFi APP,在 APP 界面下拉刷新,可以发现周边的蓝牙设备,显示在界面列表中,每项分上下两行,上面是设备名称,下方是蓝牙 UUID,有的设备不广播名称,名称部分为空;

| WMBleWiFi                                                |  |  |
|----------------------------------------------------------|--|--|
| E3030A26-841C-1A9C-1249-434CB97D113E                     |  |  |
| HONOR Band 5-E3C<br>23BD4AF7-2594-4918-1E6A-EACFCF232B73 |  |  |
| 0E5069BC-BD58-FC5C-972B-CF4DA4E3E691                     |  |  |
| WM-12:24:11<br>D530E542-9C06-71F7-3780-90ECAC860DA4      |  |  |
| 223ADE5C-AAF4-E116-E8AE-2B29FD6BD227                     |  |  |
| 6E66DA21-32C6-9054-FBE5-68B108BE860E                     |  |  |
| 34C6DCD1-68CB-CA04-777E-BAF2EC568DE2                     |  |  |

 在扫描设备列表中,选择点击 W800 模组,进入到配置界面。点击<sup>♥</sup>按钮,弹出 系统设置界面,连接需要配网的 AP,返回 WMBleWiFi 配置界面,输入密码,点击 Config 按钮,开始配网过程;

|                    |               |      | <b></b> |
|--------------------|---------------|------|---------|
| <b>〈</b> WMBleWiFi |               |      |         |
| WiFi SSID:         | TP-LINK_8200  | ¢    |         |
| WiFi Password:     | WiFi Password | ۲۳۲۴ |         |
|                    | Config        |      |         |
|                    |               |      |         |
|                    |               |      |         |
|                    |               |      |         |
|                    |               |      |         |

er Micro

长 法 仙山 十

 配置界面下方是日志信息,显示配网进度。分别是连接设备、发现服务和特征、密 钥交换和发配网信息,配网成功后,W800 模组加网成功后,返回 WiFi Mac 地址 以及 IP 地址信息;

|  | <b>〈</b> WMBleWiFi        |  |  |  |  |
|--|---------------------------|--|--|--|--|
|  | WiFi SSID: TP-LINK_8200   |  |  |  |  |
|  | WiFi Password:            |  |  |  |  |
|  | 连接设备成功                    |  |  |  |  |
|  | 发现服务成功,开始向设备发送配置          |  |  |  |  |
|  | 秘钥交换成功                    |  |  |  |  |
|  | 配置设备成功                    |  |  |  |  |
|  | Mac: 00:20:19:12:24:11    |  |  |  |  |
|  | IP Address: 192.168.0.109 |  |  |  |  |
|  | 设备连接已断开                   |  |  |  |  |